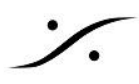

## Advencedページを使用したAuto Unicast接続

Horus とASIO ドライバーを使用して例を示します。

1. MTDiscoveryで、必要なハードウェア デバイス (この例では Horus) を右クリックし、[詳細を開く]を選 択します。

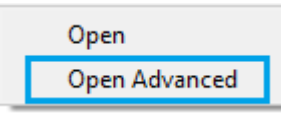

- 2. Session Source タブに移動
- 3. 左側のペインで、 パボタンをクリックします。 パ
- 4. 物理入力を選択し、接続に適当な名前を付けます。
- 5. "retreive unicast address+port from sink (RTSP)"「sink から unicast address と port を取得 する」チェックボックスにチェックを入れます。

"Address undefined"「アドレスが未定義です」というエラー メッセージが表示されますが、この段階 では正常です。

## Configuration

| Ю                    | A/D 3 💌                                        |
|----------------------|------------------------------------------------|
| Name                 | Horus_AD                                       |
| Advertise            | $\checkmark$                                   |
| Auto-unicast         | retreive unicast address+port from sink (RTSP) |
| Address              |                                                |
| TTL                  | 15                                             |
| Payload Type         | 98                                             |
| Codec                | L24 <b>•</b>                                   |
| Frame size (samples) | 256                                            |
| DSCP                 | 34 (AF41) 🔻                                    |
| RefClk PTP traceable |                                                |
| Channels             | Channel count 8                                |
|                      | 1-8                                            |

|--|

6. MTDiscoveryに戻り、必要なソフトウェアデバイス(この例ではASIO)を右クリックし、Openを選択し ます。

注:ASIOホストまたはMassCoreアプリケーションを起動する必要があります。

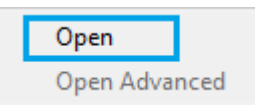

- 7. Session sinks に移動します。
- 8. 左側のペインで、 メボタンをクリックします。
- 9. 接続にラベルを付けます。

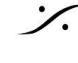

10. Source フィールドの横にある矢印をクリックしてください。

利用可能なソースが一覧表示されるので、必要なものを選択してください。 <u>制限事項</u>: auto-unicast は SAPソースでは機能しません。sap:// で始まるソースは選択しないでくだ さい。

| Configuration                                   |                            |   |
|-------------------------------------------------|----------------------------|---|
| IO<br>Label                                     | Audio Device 🔻             |   |
| Source<br>Delay (samples)<br>Ignore refclk GMID | Horus_AD<br>sap://Horus_AD | ) |
| Channels                                        | Channel count 0            |   |

11. チャンネル数は自動的に調整されます(Count adapted オプション)。

接続アイコンが緑色に変わり、ステータスが "receiving RTX packets"「RTX パケットを受信中」に 変わります。

| Mic inputs | Session Info            |                                           |
|------------|-------------------------|-------------------------------------------|
|            | RTP status<br>RTSP Host |                                           |
| Mic inputs | Session Info            |                                           |
|            | RTP status<br>RTSP Host | 0x10: receiving RTP packets 169.254.25.20 |

12. ハードウェアデバイスの Session source ページに戻ると、接続アイコンも緑色になっています。 auto-unicast メカニズムにより、sink の unicast IPアドレスが自動的に追加されています。

| Auto-unicast | retrieve unicast address+port from sink (RTSP)   |
|--------------|--------------------------------------------------|
| Address      |                                                  |
| Auto-unicast | ✓ retrieve unicast address+port from sink (RTSP) |
| Address      | 169.254.25.20:5432                               |

13. 同じ操作をソフトウェア デバイスの Session source(この例では ASIO) からハードウェア デバイスの Session sink(Horus)に対して行って下さい。

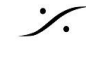